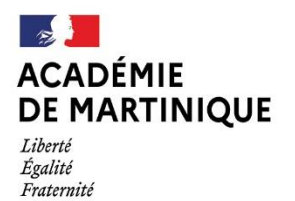

D.R.A.I.O Délégation de Région Académique à l'Information et à l'Orientation

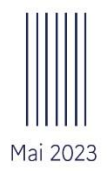

# GUIDE TECHNIQUE AFFLENET-LYCÉE

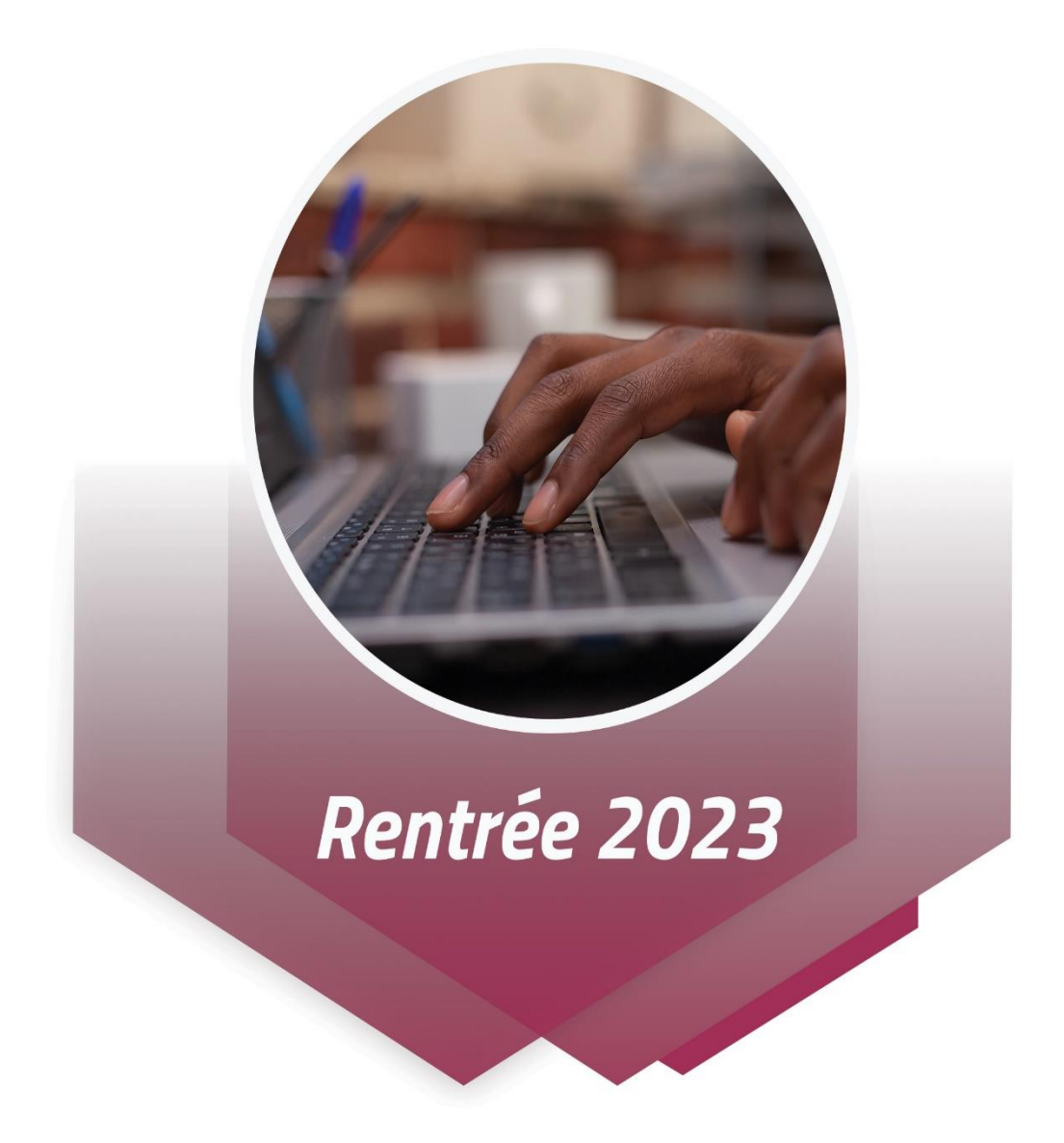

Région académique de Martinique / DRAIO

## Table des matières

### 

#### 

| А. | Acces a Affelnet-lycee                     | 4 |
|----|--------------------------------------------|---|
| в. | Saisie des vœux sur Affelnet-lycee         | 5 |
| c. | AFFICHAGE DE LA LISTE DES ELEVES           | 5 |
| D. | AJOUTER UN ELEVE                           | 6 |
| Ε. | CHANGEMENT D'ETABLISSEMENT D'UN ELEVE      |   |
| F. | ONGLET INDENTIFICATION                     | 9 |
| G. | ONGLET SAISIE DES VŒUX                     |   |
| н. | ONGLET SAISIE DES EVALUATIONS ET DES NOTES |   |
| ۱. | FICHE RECAPITULATIVE DE SAISIE DES VŒUX    |   |
| J. | IMPRESSION DES FICHES ELEVES               |   |
|    |                                            |   |
|    |                                            |   |

## 

#### 

| А.  | ETABLISSEMENT D'ORIGINE |    |
|-----|-------------------------|----|
| в.  | ETABLISSEMENT D'ACCUEIL |    |
| Мо  | DDALITES D'INSCRIPTION  | 24 |
| Ехр | PORTATION DES RESULTATS | 25 |
|     |                         |    |

### 

## FICHE A – PUBLICS ET FORMATIONS DANS AFFELNET-LYCEE

| Palier 3 <sup>ème</sup> : 3ème générale, 3ème prépa-métiers, 3ème de l'enseignement agricole, 3ème | SEGPA, 3ème ULIS, |
|----------------------------------------------------------------------------------------------------|-------------------|
| 3 <sup>ème</sup> MLDS, 3 <sup>ème</sup> UPE2A                                                      |                   |

| Saisie des vœux      | Le service en ligne affectation (représentants<br>légaux)<br>La fiche de vœux d'affectation (établissements<br>d'origine) |
|----------------------|----------------------------------------------------------------------------------------------------|
| Offres de formations | 1 <sup>ère</sup> année de CAP<br>2 <sup>nde</sup> professionnelle<br>2 <sup>nde</sup> générale et technologique           |

| Palier 2 <sup>nde</sup> : 2 <sup>nde</sup> générale et technologique, 1 <sup>ère</sup> technologique, 1 <sup>ère</sup> générale,2 <sup>nde</sup> professionnelle, professionnelle, 1 <sup>ère</sup> année de CAP, Terminale CAP, RFI |                                                                    |  |  |  |
|----------------------------------------------------------------------------------------------------|--------------------------------------------------------------------|--|--|--|
| Saisie des vœux                                                                                                    | La fiche de vœux d'affectation (établissements d'origine)          |  |  |  |
| Offres de formations                                                                                                    | 1 <sup>ère</sup> professionnelle<br>1 <sup>ère</sup> technologique |  |  |  |

## FICHE B – ACCES A AFFELNET-LYCEE

### a. Accès à Affelnet-lycée

| se ou Passcode OTP |
|--------------------|
|                    |

## Cliquez sur « Saisie des vœux en établissement »

| MINISTÈRE<br>DE L'ÉDUCATION<br>NATIONALE, DE<br>L'ENSEGNEMENT<br>SUPÉRIEUR ET DE<br>LA RECHERCHE | Aide     Contact     Calendrier des académies       Message flash                                                                   |                   |
|--------------------------------------------------------------------------------------------------|----------------------------------------------------------------------------------------------------|-------------------|
| <ul> <li>NANCY-METZ (ECOLE)</li> <li>Nomenclatures</li> <li>Saisie des voeux en</li> </ul>       | Sur chaque écran apparaissent les boutons « Aide » et « Conta<br>• « Aide » = aide contextuelle (voir exemple ci-dessus)            | act » :           |
| établissement<br>Listes et statistiques<br>Diffusion des résultats                               | <ul> <li>« Contact » = nom et téléphone des personnels de l'ac<br/>contacter en cas de problème (gestionnaire ou technic</li> </ul> | cadémie à<br>que) |

#### b. Saisie des vœux sur Affelnet-lycée

- La saisie des vœux se fait sous la responsabilité du chef d'établissement d'origine.
- Dans le cas de la saisie faite par le chef d'établissement d'origine, il devra procéder à l'édition d'une fiche récapitulative de saisie des vœux. Cette fiche devra être signée par la famille et remise à celle-ci. Un exemplaire sera conservé dans l'établissement, car seul ce document fera foi en cas de litige.

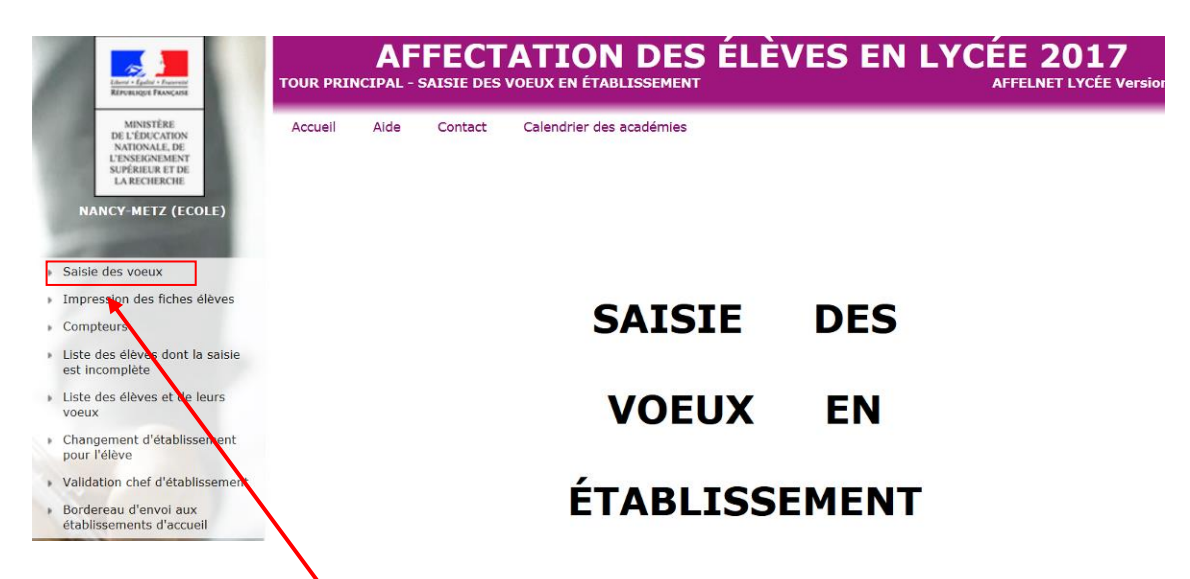

En cliquant sur « **Saisie des vœux** », la liste de vos élèves (extraite au préalable de la Base Elève Etablissement - BEE) apparaît :

Lorsqu'on clique sur « saisie des vœux », on obtient la liste des élèves de l'établissement.

#### c. Affichage de la liste des élèves

On peut filtrer les élèves selon différents critères : INE, nom, classe, présence de vœux... Cliquer sur « chercher » pour lancer la recherche.

| THE Nom       |                                   |                  |           |                         | 0.4              |             |               | Classe      |
|---------------|-----------------------------------|------------------|-----------|-------------------------|------------------|-------------|---------------|-------------|
| INE           |                                   | Nom              |           |                         | Prenom           |             |               | Classe      |
| Commençant pa | r 🕶                               | Commençant par 👻 |           |                         | Commençant par 👻 |             |               | 3G C 👻      |
| Formation     |                                   | État             |           | 1                       | Présence vo      | eux         |               |             |
| (toutes) 🗸    | Les flèches permet                | tent d'effectuer | •         |                         | (tous) 🔻         |             |               |             |
|               | des tris croissants o             | i décroissants   |           |                         |                  | Chercher    |               | Annuler     |
| INE           | Nom prénom(s) ▲▼                  |                  | Classe ▲▼ | Formation<br>[option(s) |                  | Nb<br>voeux | État          |             |
| 1213027465P   | BYOV Mihorec                      |                  | 3G C      | 3EME                    |                  | 1           | Terminé       |             |
| 1213021816Z   | CIPRYVXYE Kuolbuaxy               | Teze             | 3G C      | 3EME                    |                  | 1           | À compléter   |             |
| 1213021824H   | CUPILDYDO Udgo                    |                  | 3G C      | SEME                    |                  | 2           | Terminé       |             |
| 1213009049X   | DAXPEZ Ymyud                      |                  | 3G C      | SEME                    |                  | 1           | Terminé       |             |
| 1213021846G   | DKIP CIZDYKO                      |                  | 3G C      | <b>3EME</b>             |                  | 0           | Candidature m | nanquante 🔍 |
| 1213021823G   | DWYFGK-SUCDU KUQF                 | PAL              | 3G C      | <b>3EME</b>             |                  | 0           | Candidature m | nanquante 📀 |
| 1213021812V   | ECKUXEM IKEÈD                     |                  | 3G C      | <b>3EME</b>             |                  | 0           | Candidature m | nanquante 🔷 |
| 1215032837S   | FYKI HISZE                        |                  | 3G C      | 3EME                    |                  | 0           | Candidature m | nanquante 🔶 |
| 1213021172Z   | GOKLEH OBZFA                      |                  | 3G C      | <b>3EME</b>             |                  | 0           | Candidature m | nanquante 🔶 |
| 1213027466R   | GOTAUK ALEBYA                     |                  | 3G C      | 3EME                    |                  | 0           | Candidature m | nanquante 🔶 |
| 1213027460J   | GYDYY HUSFA                       |                  | 3G C      | <b>3EME</b>             |                  | 0           | Candidature m | nanquante 🔶 |
| 1213021814X   | HUPYZRY VURYVVCEO                 | XIKYG            | 3G C      | 3EME                    |                  | 0           | Candidature m | nanquante 0 |
| 1213009055D   | HUQMONI DURODBY E                 | HKIJEC           | 3G C      | 3EME                    |                  | 0           | Candidature m | nanquante 🔶 |
| 1213009044S   | NOKSE MAPGÉI                      |                  | 3G C      | 3EME                    |                  | 0           | Candidature m | nanquante 🔶 |
| 1213007159T   | QIDGIWQ BYTIBE                    |                  | 3G C      | <b>3EME</b>             |                  | 0           | Candidature m | nanguante 🔶 |
| 1213021811U   | QYMHOCI KOCOUF                    |                  | 3G C      | 3EME                    |                  | 0           | Candidature m | nanquante 0 |
| 1213021815Y   | RUILLYXXO QAZYLAD                 |                  | 3G C      | 3EME                    |                  | 0           | Candidature m | nanquante 🔷 |
| 1213021837X   | VUEL YDITYZVBU LIXAU<br>RPXUCTUMY | JRKU JETII-      | 3G C      | ЗЕМЕ                    |                  | 0           | Candidature n | nanquante 🔶 |
| 1213021822F   | VYLITE SEO                        |                  | 3G C      | <b>3EME</b>             |                  | 0           | Candidature m | nanquante 🔶 |
| 1213021805M   | WONZIUPQQ JKOQEFK                 | YA               | 3G C      | 3EME                    |                  | 0           | Candidature m | nanquante 🔶 |
| 1213027461K   | ZAVEHA VÉLEEQ                     |                  | 3G C      | <b>3EME</b>             |                  | 0           | Candidature m | nanquante 🔶 |
| 1213009045T   | ZEELHUUIR IVCSET ZY               | TTEC             | 3G C      | 3EME                    |                  | 0           | Candidature m | nanquante 0 |
| 22 élément(s) |                                   |                  |           |                         |                  |             |               |             |

( Ajouter )

Imprimer ) (Fermer

L'état de la saisie des vœux pour l'élève. Les différents états de saisie des vœux peuvent être :

- Terminé : au moins un vœu a été saisi en intégralité pour l'élève.
- A compléter : il manque des informations dans la saisie d'au moins un vœu pour l'élève.
- Candidature manquante : aucun vœu n'a été saisi (pour les élèves du palier 3ème uniquement).

ATTENTION : la saisie d'au moins un vœu est obligatoire pour tous les élèves du palier 3<sup>ème</sup> (sauf établissements privés)

#### d. Ajouter un élève

On peut « ajouter » un élève en cas de besoin. Pour ajouter un élève absent de sa liste, le chef d'établissement doit **impérativement connaître l'INE de l'élève**.

En cliquant sur le bouton en bas de page de la liste des élèves de l'établissement, on est redirigé vers l'écran de saisie de l'INE :

Académie de la Martinique - DRAIO

#### GUIDE DE SAISIE AFFELNET-LYCEE

#### Identification d'un élève

| Veuillez indiquer l'INE :  | (Valider) |                              |
|----------------------------|-----------|------------------------------|
| Identifiant National Élève |           |                              |
|                            |           | Retour à la liste des élèves |

Les conditions d'ajout d'un élève sont les suivantes :

- Son INE doit être renseigné,
- □ Son INE doit être valide,
- Il ne doit pas déjà exister dans la table des élèves sans appartenir à l'établissement (un message d'erreur apparaît : "Ajout impossible car l'élève existe déjà : il vient de l'établissement X / du département Y".)

Après avoir validé, la page d'identification et de saisie des vœux de l'élève s'affiche :

| chancedon   balaie des voeux                   |                      |                              |                      |                    |
|------------------------------------------------|----------------------|------------------------------|----------------------|--------------------|
| lentité                                        |                      |                              |                      |                    |
| * Nom                                          |                      | * Prénom(s)                  |                      |                    |
| Nom d'usage                                    |                      |                              | 1                    |                    |
| * Sexe                                         |                      |                              |                      |                    |
| ± 11/(-)  -                                    | (format #/marchana)  |                              |                      |                    |
| colorité actuelle                              | (ronnac jj/nnn/aaaa) |                              |                      |                    |
| Ftablissement                                  | 054 COLLEGE NANCY    | * Classe                     |                      |                    |
| * Formation en cours                           | 2                    |                              |                      |                    |
| LV1                                            | 2                    | LV2                          | 5                    | ?                  |
| Option 1                                       | ?                    | Option 2                     |                      | ?                  |
| Élève doublant                                 | Oui  Non             | Élève boursier               | Non                  |                    |
| etard scolaire                                 |                      | Décision d'orientation       | du chef d'établissem | ent                |
| * Retard scolaire                              | 🔘 Oui 🔘 Non          | Décision(s)<br>d'orientation |                      |                    |
| one géographique de résidence de l'            | élève                | Bonus académique             |                      |                    |
| * Zone géographique de résidence<br>de l'élève | ?                    | * Bonus académique           | 🔘 Oui 🧕 Non          |                    |
| Coordonnées                                    |                      |                              |                      |                    |
| Vit chez un responsable Aucun                  |                      | ▼                            |                      |                    |
| * Adresse                                      |                      | * Type d'                    | adresse 🧕 en Fran    | nce 🔘 à l'étranger |
| 1                                              |                      | * Code postal / Co           | ommune               | ?                  |
|                                                |                      |                              |                      |                    |
| Countral                                       |                      |                              |                      | 01 22 45 67 00     |
|                                                | av: 01 22 45 67 89   |                              |                      | ex: 01 23 45 67 89 |
| Telephone professionner                        | EX. 01 23 43 67 03   | relephone portable           |                      | EX. 01 23 45 07 05 |
| Responsables 😌                                 |                      |                              |                      |                    |

Il convient à l'établissement de remplir le formulaire et de cliquer sur le bouton valider pour l'enregistrer (pour plus de précisions, voir partie suivante sur l'onglet Identification de l'élève).

#### e. Changement d'établissement d'un élève

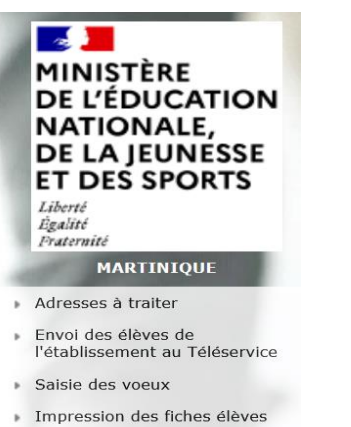

- Compteurs
- Liste des élèves dont la saisie est incomplète
- Liste des élèves en non conformité voeux et décisions d'orientation
- Liste des élèves en incompatibilité voeu / formation d'origine
- Liste des élèves et de leurs voeux
   Changement d'établissement
- Changement d'établissement pour l'élève
- Validation chef d'établissement

Pour effectuer le changement d'établissement pour un élève, il faut cliquer sur l'INE de l'élève concerné. On affiche alors les informations suivantes :

- Un rappel des informations concernant l'élève : l'INE et nom, prénom(s) ;
- L'ancien établissement : l'identifiant, le type, la dénomination complémentaire et la ville de l'établissement en cours ;
- Le nouvel établissement : l'identifiant du nouvel établissement. A noter que ce nouvel établissement doit déjà exister dans la base de données d'Affelnet, et que seuls les établissements ouverts à la date du jour sont proposés dans l'aide à la saisie.

#### Changement de l'identifiant établissement

#### Élève : 12 X - NAINSTAN Justin

|           | Ancien établissement | 054 | - COLLEGE | - | TOUL CEDEX |                   |
|-----------|----------------------|-----|-----------|---|------------|-------------------|
|           | Nouvel établissement | 8   |           | ? |            |                   |
| (Valider) |                      |     |           |   |            | Retour à la liste |

#### f. Onglet Indentification

En cliquant sur l'INE de l'élève, vous accéderez à l'onglet « Identification » qui s'ouvrira en modification

L'onglet **Identification** permet au chef d'établissement de vérifier les renseignements personnels de l'élève et le cas échéant de les compléter ou de les modifier.

Dès qu'il sélectionne un élève de sa liste en cliquant sur son INE, une page contenant trois onglets distincts s'affiche : **Identification, Saisie des vœux,** et **Saisie des notes** (pour les élèves du palier 2nde) ou **Saisie des évaluations** (pour les élèves du palier 3ème).

Si l'élève vient d'être créé ou que son identité doit être complétée (absence de responsable ou de zone géographique par exemples), on arrive directement sur la page de modification et l'onglet **Identification** porte un pictogramme informatif rouge :

| Identification | Saisie des voeux 🔍 | Saisie des évaluations |
|----------------|--------------------|------------------------|
|----------------|--------------------|------------------------|

Si l'élève sélectionné possède toute son identité on arrive sur la vue en consultation.

Exemple de vue en consultation pour un chef d'établissement :

Élève : 1 DF

| Identification   Saisle des            | voeux        | Saisie des evaluations      |                                                                                                    |
|----------------------------------------|--------------|-----------------------------|----------------------------------------------------------------------------------------------------|
| Identité                               |              |                             |                                                                                                    |
| *                                      | Nom          | LORAN                       | * Prénom(s) Jade                                                                                                 |
| Nom d'us                               | age          |                             |                                                                                                    |
| * 5                                    | Sexe         | Féminin                     |                                                                                                    |
| * Né(                                  | e) le        | 23/06/2004                  |                                                                                                    |
| Scolarité actuelle                     |              |                             |                                                                                                    |
| Etablisser                             | nent         | 054 COLLEGE                 | LAXOU * Classe 3A                                                                                                |
| * Formation en c                       | ours         | SEME SEME                   |                                                                                                    |
|                                        | LV1          | AGL1 ANGLAIS LV1            | LV2 ESP2 ESPAGNOL LV2                                                                                            |
| Opti                                   | on 1         |                             | Option 2                                                                                                    |
| Eleve dout                             | lant         | Non                         | Eleve bourster Non                                                                                               |
| letard scolaire                        |              |                             | Décision d'orientation du chet d'établissement                                                                   |
| * Retard sco                           | laire        | Non                         | Décision(s)<br>d'orientation                                                                                     |
| one géographique de ré                 | sidence      | e de <mark>l'élève</mark>   | Bonus académique                                                                                                 |
| * Zone géographiqu<br>résidence de l'é | e de<br>lève | 00000000 NON DEFINI         | * Bonus<br>académique                                                                                            |
| Coordonnées                            |              |                             |                                                                                                    |
| Vit chez un responsat                  | le LC        | RAN Jerry                   |                                                                                                    |
| * Adresse 2, rue de                    | s Fleur      | 5                           | * Type d'adresse en France                                                                                       |
| Bâtiment                               | в            |                             | * Code postal / Commune 54520 LAXOU                                                                              |
| Court                                  | iel el       | eve@affectation.fr          | Téléphone personnel                                                                                              |
| Téléphone professionr                  | nel          |                             | Téléphone portable                                                                                               |
| Researching                            |              |                             |                                                                                                    |
| Responsables                           |              |                             |                                                                                                    |
| Représentant légal                     |              |                             |                                                                                                    |
| * Niveau d                             | Rep          | résentant légal             | * Lien élève/responsable Mère                                                                                    |
| * Nor                                  | LOP          | AN                          | Prénom Gina                                                                                                    |
| Non duran                              | 2            |                             | * Catégorie socio-                                                                                               |
| Norr u usag                            | Ŧ.           |                             | professionnelle                                                                                                  |
| Adresse 4, rue de                      | s Jardi      | ns                          | Type d'adresse en France                                                                                         |
|                                        |              |                             | Code postal / Commune 54110 ROSIERES AUX SALINES                                                                 |
| Courrie                                | l lora       | n.gina@rouge.fr             | Téléphone personnel                                                                                              |
| Téléphon                               | 2            |                             | Tálásbara portable 05.05.05.05.07                                                                                |
| professionne                           | d.           |                             |                                                                                                    |
| Personne en charge                     | le l'élè     | ve                          |                                                                                                    |
| * Niveau d                             | Dem          | ranna an charna da l'Alèrra | * Lion Aldria (rachancable Accordant                                                                             |
| responsabilit                          | é Pers       | sonne en charge de releve   | cien eleve/responsable Ascendant                                                                                 |
| * Nor                                  | LOF          | LAN                         | Prénom Jerry                                                                                                    |
| Nom d'usag                             | 2            |                             | <ul> <li>Catégorie socio-<br/>professionnelle</li> <li>Retraités artisans, commerçants, chefs entrepr</li> </ul> |
| Adresse 2, rue de                      | s Fleur      | S                           | Type d'adresse en France                                                                                         |
| Bâtiment                               | в            |                             | Code postal / Commune 54520 LAXOU                                                                                |
| Courrie                                | 1            |                             | Téléphone personnel 09 09 09 08                                                                                  |
| Téléphon                               | 2            |                             | Téléphone portable                                                                                               |
| professionne                           | 1            |                             |                                                                                                    |

(Modifier)

(Retour à la liste des élèves )

Lors du chargement des élèves de la BEE à Affelnet-lycée, tous les dossiers des élèves sont complets. En cas d'erreur sur le dossier de l'élève, vous pouvez procéder à des modifications. Certains champs sont obligatoires (identifiés par une étoile \*), alors que d'autres sont facultatifs.

Précisions sur les informations à saisir dans le cadre de modifications du dossier de l'élève :

#### **Date de naissance**

La date de naissance doit être saisie sous la forme jj/mm/aaaa et être comprise entre 10 et 30 ans.

#### Établissement

L'établissement d'origine de l'élève correspond à celui sélectionné par l'utilisateur.

#### **Palier**

Pour chaque élève, le palier d'origine est initialement déterminé par l'application en fonction de la formation en cours de l'élève. Ainsi :

- \* 2 valeurs possibles : 2<sup>nde</sup> ou 3<sup>ème</sup>.
- \* Initialisé lors de la « sélection des élèves » à partir de l'origine de l'élève.
- \* L'administration pourra le modifier si la valeur initialisée ne convient pas ou le saisir lors de l'ajout

d'un élève. 🕰 Ce champ n'est pas accessible en établissement. Si un élève est ajouté en établissement, le palier sera renseigné automatiquement dans la base de données de façon transparente pour l'établissement.

#### **Liève boursier**

Vérifier si cette information est à jour. Dans le cas contraire, demander à corriger cette information par mail : <u>affelnet-</u> <u>lycee972@ac-martinique.fr</u>

#### **Décision d'orientation**

Elle est obligatoire et automatiquement renseignée dans Affelnet Lycée depuis SIECLE-orientation. Dans le cas où elle doit être saisie par le chef d'établissement. Les vœux saisis devront être conformes à la décision du chef d'établissement afin de permettre la validation finale de l'ensemble des vœux saisis.

La validation du chef d'établissement ne peut se réaliser que si toutes les décisions d'orientation sont renseignées et/ou sont corrigées. Il faut donc vérifier la « Liste des élèves en non-conformité vœux et décisions d'orientation » avant validation.

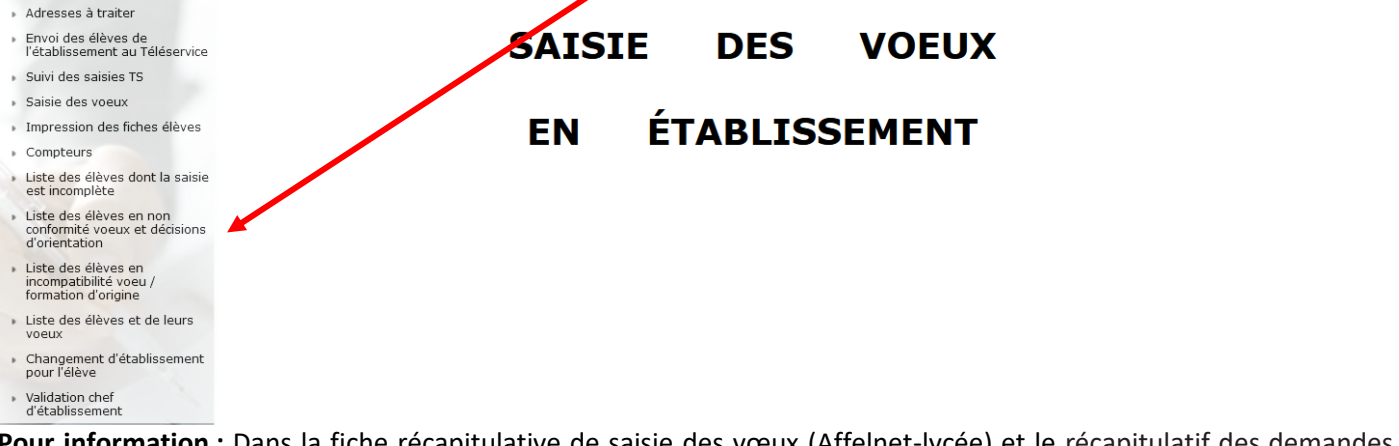

**Pour information :** Dans la fiche récapitulative de saisie des vœux (Affelnet-lycée) et le récapitulatif des demandes formulées par les familles (Téléservice Affectation), la décision d'orientation ne sera plus affichée.

*Pour rappel : si les résultats et les compétences de l'élève le permettent, il est demandé aux chefs d'établissement de prononcer les décisions d'orientation qui donnent à l'élève les plus larges possibilités d'affectation.* 

#### **Y** Zone géographique

Dans la plupart des cas le secteur géographique a été déterminé avec succès par l'application sur la base de l'adresse de résidence. En revanche, dans un certain nombre de situations l'adresse issue de SIECLE n'a pas permis de compléter automatiquement ce champ. L'établissement doit alors procéder de la manière suivante :

- 1. Cliquer sur « saisie des vœux en établissement » puis sur « adresses à traiter »
- 2. Choisir pour chaque adresse entre les options suivantes :
  - Maintenir l'adresse indiquée dans le dossier (cliquer sur le bouton dans la colonne « Adresse existante »)
  - Changer l'adresse par l'une des propositions (cliquer sur le bouton correspondant dans la colonne « Proposition(s) d'adresse(s) approchante(s) ».
  - Si l'adresse est exacte, la case « Adresse existante » pourra être cochée afin de choisir le maintien de l'adresse initiale pour toutes les adresses de la liste.

| Valider           |                                             |                                                                                                    | Filtrer Fermer      |
|-------------------|---------------------------------------------|----------------------------------------------------------------------------------------------------|---------------------|
| Numéro de ligne 🔺 | Adresse existante                           | Proposition(s) d'adresse(s) approchante(s)                                                                                                    | Statut de l'adresse |
| 37                | 0 1 LA NORVILLE ENTREE 97200 FORT-DE-FRANCE | 1 IMPASSE DE L ENTREPOT 97200 FORT DE FRANCE     1 RUE DES ENTREPRENEURS 97200 FORT DE FRANCE                                                                                                    | P                   |
| 53                | O 1 QUARTIER BAREME 97200 FORT-DE-FRANCE    | 1 QUARTIER BAREME 97234 FORT DE FRANCE     1 CHEMIN BAREME 97234 FORT DE FRANCE     1 IMPASSE BAREME 97234 FORT DE FRANCE     1 QUARTIER BAREME 97234 FORT DE FRANCE                                                                           | व्य                 |
| 74                | O 1 BAREME 97200 FORT-DE-FRANCE             | 1 QUARTIER BAREME 97234 FORT DE FRANCE     1 CHEMIN BAREME 97234 FORT DE FRANCE     1 IMPASSE BAREME 97234 FORT DE FRANCE     1 QUARTIER BAREME 97234 FORT DE FRANCE                                                                           | P                   |
| 75                | O 1 BELLEVUE 97200 FORT-DE-FRANCE           | 1 DOMAINE DE BELLEVUE 97234 FORT DE FRANCE     1 LANGELIER BELLEVUE 97200 FORT DE FRANCE     1 RES LANGELIER BELLEVUE 97200 FORT DE FRANCE     1 RUE DU MARIGOT DE BELLEVUE 97200 FORT DE FRANCE     1 RUE CROIX BELLEVUE 97200 FORT DE FRANCE | 130                 |

- 3. Valider
- 4. Indiquer la zone géographique dans le dossier de l'élève (onglet « Identification »)
  - Pour les élèves du palier 3ème : <u>saisir le code zone géographique</u>. Une attention particulière sera apportée à cette saisie, ce champ déclenchant le bonus permettant l'affectation dans le lycée de secteur (vœu 2GT).

#### **POINT D'ATTENTION :**

Conformément à l'article D211-11 du code de l'éducation, l'adresse des élèves qui candidatent en 2GT, détermine-le ou les lycées pour lesquels ils bénéficient d'une priorité d'affectation. La domiciliation d'un des représentants légaux de l'élève **dans le secteur de recrutement constitue le** principe de base de l'affectation en lycée. L'élève domicilié dans la zone géographique de recrutement du lycée concerné bénéficie d'une priorité pour l'affectation dans ce lycée. Cette priorité se traduit par une bonification dans l'application Affelnet-Lycée.

Néanmoins, les élèves domiciliés hors zone géographique et scolarisés **dans le secteur de recrutement du lycée** demandé, continue de bénéficier d'une bonification leur permettant d'être affectés dans un lycée du secteur de scolarisation. La liste de ces élèves doit être transmise au SAIO. Cependant, aucun changement de zones géographiques ne doit être effectué à ce titre.

Cliquez sur le bouton « Valider » pour accéder à l'onglet « Saisie des vœux ».

#### g. Onglet saisie des vœux

#### Après avoir validé l'onglet « Identification », l'écran suivant apparaît :

| Identification | Saisie des voeux 🕈 | Saisie des évaluations         |                        |                                            |                |  |
|----------------|--------------------|--------------------------------|------------------------|--------------------------------------------|----------------|--|
| Ajout d'un vo  | eu                 | 14                             |                        |                                            |                |  |
|                |                    | * Offre de for                 | nation                 |                                            | ?              |  |
|                |                    | Établiss                       | ement                  |                                            |                |  |
|                |                    | Voie d'orier                   | ntation                |                                            |                |  |
|                |                    | For                            | mation                 |                                            |                |  |
|                |                    | * Voeu de déro                 | Statut<br>gation Non   | ×                                          |                |  |
|                | Dossier            | de candidature en internat der | mandé <mark>Non</mark> | → (à titre d         )         )         ) | information)   |  |
| Langues vivar  | ntes               |                                |                        |                                            |                |  |
|                |                    | Langue Viv                     | ante 1 AGL1            |                                            | ? ANGLAIS LV1  |  |
|                |                    | Langue Viv                     | ante 2 ESP2            |                                            | ? ESPAGNOL LV2 |  |

## La saisie d'un vœu s'effectue en un ou deux écrans. Dans cette première partie, il est nécessaire de renseigner les informations principales du vœu.

| (dentification <mark>) Saisie des voeux )</mark> Saisie des évaluations )                             |                                        |
|----------------------------------------------------------------------------------------------------|----------------------------------------|
| Voeu                                                                                                  |                                        |
| Rang                                                                                                  | 1                                      |
| Voe                                                                                                   | GNR11114                               |
| Établissement                                                                                         | 054 LYCEE NANCY                        |
| Voie d'orientation                                                                                    | 2NDE GENERALE ET TECHNOLOGIQUE         |
| Formation                                                                                             | 2-GT 2NDE GENERALE ET<br>TECHNOLOGIQUE |
| Statut                                                                                                | SCOLAIRE                               |
| Langues vivantes                                                                                      |                                        |
| Langue Vivante 1                                                                                      | AGL1 ANGLAIS LV1                       |
| Langue Vivante 2                                                                                      | ESP2 ESPAGNOL LV2                      |
| Voeu de dérogation                                                                                    |                                        |
| Élève souffrant d'un handicap                                                                         | NON -                                  |
| Élève bénéficiant d'une prise en charge médicale importante à proximité de l'établissement<br>demandé | NON 👻                                  |
| Élève boursier au mérite ou boursier sur critères sociaux                                             | NON 👻                                  |
| Élève dont un frère ou une soeur est déjà scolarisé(e) dans l'établissement demandé                   | NON 🗸                                  |
| Élève dont le domicile est situé en limite de secteur et proche de l'établissement souhaité           | NON 🗸                                  |
| Élève devant suivre un parcours scolaire particulier                                                  | NON -                                  |
| Autre(s) raison(s) académique(s)                                                                      | NON -                                  |

(Valider)

Dans l'**onglet « Saisie des vœux »,** vous pouvez saisir directement le code vœu ou cliquer sur le point d'interrogation et choisir dans le menu le code correspondant à l'établissement demandé. Une fois le code vœu sélectionné, les libellés complets du vœu et de l'établissement apparaissent.

#### Vœu de recensement

Certains vœux appelés « <u>vœux de recensement</u> » ne donnent pas lieu à une affectation par Affelnet. Ils permettent néanmoins de mieux analyser et de suivre le devenir des élèves concernés. Il s'agit des vœux suivants :

- Formation hors académie ;
- Formation en établissement privé, autres ;
- Demande de maintien en 3<sup>ème.</sup>;
- Redoublement en 3<sup>ème</sup>;
- Formation en apprentissage.

Avis du chef d'établissement : cet avis doit être renseigné UNIQUEMENT pour les vœux concernant la voie professionnelle.

**Vœu de dérogation :** il concerne l'entrée en 2<sup>nde</sup> GT. Cet avis est initialisé à « Non ». Si le vœu de l'élève est un vœu de dérogation (demande pour une affectation dans un lycée autre que celui de rattachement), vous devez sélectionner « Oui » dans le champ « Vœu de dérogation ».

Dans ce cas apparaît une fenêtre supplémentaire de saisie qui permet d'indiquer le motif de la dérogation. Cette demande de dérogation ne peut porter que sur le **vœu n°1**. Elle sera examinée, selon la réglementation en vigueur, dans l'ordre de priorité suivant :

| CRITERES                                                                                         | AUTORITE DE CONTROLE              |
|--------------------------------------------------------------------------------------------------|-----------------------------------|
| Élève souffrant d'un handicap                                                                    | DRAIO (transmission d'un dossier) |
| Élève nécessitant une prise en charge médicale importante à proximité de l'établissement demandé | DRAIO (transmission d'un dossier) |
| Élève bénéficiant d'une bourse au mérite ou sur critères sociaux                                 | Chef d'établissement              |
| Elève dont un frère ou une sœur est scolarisé(e) dans l'établissement demandé                    | Chef d'établissement              |
| Elève dont le domicile, en limite de secteur, est proche de<br>l'établissement souhaité          | Chef d'établissement              |
| Elève devant suivre un parcours scolaire particulier (pôle/excellence sportive, langues rares,)  | DRAIO (transmission d'un dossier) |

A Tous les élèves de 3<sup>ème</sup> des établissements publics doivent avoir au moins un vœu permettant la validation de l'ensemble des vœux des élèves de l'établissement (menu : « Validation chef d'établissement »).

#### **Redoublement « EXCEPTIONNEL » ou MAINTIEN :**

- Pour les élèves de 3<sup>ème</sup> qui souhaitent un « MAINTIEN » dans le même ou dans un autre établissement : saisir le code vœu 97211676.
- Pour les « redoublants EXCEPTIONNELS » de 3<sup>ème</sup> dans le même ou dans un autre établissement : saisir le code vœu 97211677.
- Pour les redoublants EXCEPTIONNELS ou les MAINTIENS en 2<sup>nde</sup> GT dans le même établissement : saisir le code vœu de 2<sup>nde</sup> GT dudit établissement.
- Pour les redoublants EXCEPTIONNELS ou les MAINTIENS en 2<sup>nde</sup> GT dans un autre établissement : saisir le code vœu correspondant à la 2<sup>nde</sup> GT de l'établissement souhaité.
- Pour les redoublants EXCEPTIONNEL de 2<sup>nde</sup> pro et 1<sup>ère</sup> année de CAP dans le même établissement : saisir le code vœu de la même spécialité dans le même établissement.
- Pour les redoublants EXCEPTIONNEL de 2<sup>nde</sup> pro et 1<sup>ère</sup> année de CAP dans un autre établissement : saisir le code vœu de la même spécialité dans l'établissement souhaité.
- Pour les redoublants EXCEPTIONNEL de 1<sup>ère</sup> professionnelle « familles de métiers » dans le même établissement : saisir le code vœu de la même spécialité de « familles de métiers » dans le même établissement.
- Pour les redoublants EXCEPTIONNEL de 1<sup>ère</sup> professionnelle « familles de métiers » dans un autre établissement : saisir le code vœu de la même spécialité dans l'établissement souhaité.
- Pour les redoublants EXCEPTIONNELS en 1<sup>ère</sup> technologique dans le même établissement : saisir le code vœu de 1<sup>ère</sup> technologique dudit établissement.
- Pour les redoublants EXCEPTIONNELS en 1<sup>ère</sup> technologique dans un autre établissement : saisir le code vœu correspondant à la 1<sup>ère</sup> technologique de l'établissement souhaité.

- En validant le vœu, vous accédez directement à un écran qui vous permet de :
  - récapituler la saisie des vœux,
  - modifier un vœu,
  - changer l'ordre des vœux,
  - supprimer un ou des vœux,
  - ajouter un ou des vœux.

| Liber 4 Lydia - Passes<br>Riferinger Franzis                                                      | AFFECI<br>TOUR PRINCIPAL - SAISIE DES                                                                  | AILON<br>VOEUX EN ÉTABLI                                                                | DE<br>SSEMEI                                  | Cet écran récapitule la saisie<br>vœux ont été saisis.                                                                                                    | des vœux                                     | : 2<br><sub>5.5.0</sub>     |
|---------------------------------------------------------------------------------------------------|----------------------------------------------------------------------------------------------------|-----------------------------------------------------------------------------------------|-----------------------------------------------|----------------------------------------------------------------------------------------------------|----------------------------------------------|-----------------------------|
| MINISTÈRE<br>DE L'ÉDUCATION<br>NATIONALE, DE<br>L'ENSEIGNEMENT<br>SUPÉRIEUR ET DE<br>LA RECHERCHE | Accueil Aide Contact<br>Élève : <b>1213019823H</b> - <i>AEUQJYF</i><br>Identification Saisie des voeux | Calendrier des ac                                                                       | adémies                                       |                                                                                                    |                                              | Quitter                     |
| No. of Concession, name                                                                           | Voeu de rang 1                                                                                         |                                                                                         |                                               | Desce                                                                                                    | endre                                        | Supprimer                   |
| Saisie des voeux Timpression des fiches élèves Compteurs                                          | Cliquer sur son code<br>pour modifier un                                                               | Code du voeu<br>Etablissement<br>Voie d'orientation<br>Formation                        | 054120<br>054229<br>2NDE G<br>2DEGT2          | 046<br>5B LYCEE SAINT MICHEL ART SUR MEURTHE<br>ENERALE ET TECHNOLOGIQUE<br>2 2DEGT2 (CAS GENERAL 2 ENS.EXPLO)                                                    |                                              |                             |
| <ul> <li>Liste des élèves dont la saisie<br/>est incomplète</li> </ul>                            | Vacu                                                                                                   | Langue vivante 1<br>Langue vivante 2                                                    | ANGLA                                         | IS LV1<br>AND LV2                                                                                                    |                                              |                             |
| <ul> <li>Liste des élèves et de leurs<br/>voeux</li> </ul>                                        | Deuxième enseignement d'e                                                                              | exploration souhaité                                                                    | MP-SC                                         | METHODES ET PRATIQUES SCIENTIFIQUES                                                                                                    | Å saisi à titre                              | d'information.              |
| Changement d'établissement                                                                        | Voeu de rang 2                                                                                         |                                                                                         |                                               |                                                                                                    | Monter                                       | Supprimer                   |
| pour l'élève Validation chef d'établissement Bordereau d'envoi aux établissements d'accueil       | Deuxième enseigne                                                                                      | Code du voeu<br>Etablissement<br>Voie d'orientation<br>Formation<br>ement d'exploration | 055113<br>055075<br>2NDE G<br>2DEGT2<br>EAEDD | 321<br>2U LYCEE LA MEUSE - SITE DE BAR LE DUC BAR L<br>ENERALE ET TECHNOLOGIQUE<br>2 2DEGT2 (CAS GENERAL 2 ENS.EXPLO)<br>ECOLOG., AGRON., TERRIT. ET DEV. DURABLE | LE DUC                                       |                             |
| - Sto                                                                                             | Ajouter                                                                                                | Langue vivante 1<br>Langue vivante 2                                                    | On<br>clic<br>aus<br>« s                      | peut changer l'ordre des vœu<br>Juant sur « monter » ou « desc<br>ssi supprimer un vœu en cliqua<br>upprimer ».                                                   | x très facile<br>endre ». O<br>int sur le bo | ement en<br>n peut<br>outon |

Cliquez sur « Fin de saisie des vœux » pour accéder à l'onglet « Saisie des évaluations / des notes ».

#### h. Onglet saisie des évaluations et des notes

L'onglet 3 de la saisie des dossiers élèves est différent selon le palier de l'élève : palier 3<sup>ème</sup> ou 2<sup>nde</sup>.

- Pour les élèves du palier 3<sup>ème</sup>, saisie des évaluations,
- Pour les élèves du palier 2<sup>nde</sup>, saisie des notes.

#### Palier 3<sup>ème</sup> : importation du LSU

**Prérequis : il est impératif pour les établissements qui utilisent un logiciel privé ou un ENT pour les évaluations, d'importer au préalable les données dans l'application LSU.** Les informations exportées vers Affelnet-Lycée proviennent :

- Des bilans de fin de cycle 4 verrouillés ou ayant été verrouillés dans l'établissement ;
- Des bilans périodiques de 3ème verrouillés ou ayant été verrouillés durant l'année scolaire.

Pour que les données d'un élève soient exportées vers Affelnet-lycée, il faut que l'élève ait au moins un bilan périodique de 3ème verrouillé dans LSU.

**Pour les élèves de 3**<sup>ème</sup>, les évaluations sont remontées automatiquement dans AFFELNET. Il n'y aura pas de saisie de votre part, mais une vérification des évaluations qui pourra se faire dès l'ouverture d'Affelnet-lycée et ce jusqu'au mardi 8 juin 2023.

Pour plus d'informations vous pouvez consulter les fiches 2D\_échanges\_LSU\_Affelnet-lycée et 2D\_Verouiller\_Déverouiller\_les\_bilans\_périodiques 2020 (<u>http://www.etab.ac-</u> martinique.fr/?page\_id=3285).

Les données du LSU sont importées dans Affelnet-lycée en 2 temps :

#### 1<sup>er</sup> temps : la préparation des évaluations

Elle permet de recenser les modes d'évaluations utilisées dans l'établissement non interprétable par Affelnet-lycée et de les relier aux 4 groupes de niveaux d'atteinte des objectifs.

Dans le cas où les évaluations sont restituées sous une autre forme :

- Affelnet-lycée effectue automatiquement la mise en correspondance avec les 4 groupes de niveaux.
- Il faut indiquer dans Affelnet-lycée la correspondance entre chaque type de valeur utilisé et l'un des 4 groupes de niveaux.

Onglet « Gestion des évaluations en établissement » -

Gestion des évaluations en établissement Cliquer sur le sous-onglet « Préparation des évaluations » -

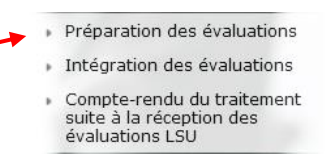

|                                                                                                    | Établissement 054          |                                                                                                    |
|----------------------------------------------------------------------------------------------------|----------------------------|----------------------------------------------------------------------------------------------------|
|                                                                                                    | Date du dernier succès     |                                                                                                    |
|                                                                                                    | État La préparation des év | valuations n'a pas été effectuée.                                                                                                    |
| Récupérer les évaluation       Tableau de correspondance des évaluations       Nouvelle évaluation : |                            | Récupérer les évaluationsLa récupération des évaluations peuts'effectuer plusieurs fois pour l'établissementsans limitation. Toutefois cela doit s'effectueravec parcimonie de façon à ne pas dégrader lesperformances de l'application. |

→ En cas de réception terminée avec succès, un message invite à actualiser les correspondances. Ce rafraichissement n'est pas automatique car l'utilisateur peut être en train de travailler sur les correspondances actuelles.

#### Demande de récupération des évaluations

| Le traitement s'est terminé avec succès. Pour afficher les nouvelles correspondances, veuillez <u>actualiser</u> la page ou<br>enregistrer les modifications apportées à celles-ci. |                  |  |  |  |
|----------------------------------------------------------------------------------------------------|------------------|--|--|--|
| Établissement                                                                                                    | 054              |  |  |  |
| Date du dernier succès                                                                                                    | 06/02/2017 21:04 |  |  |  |
| État                                                                                                    | V                |  |  |  |
|                                                                                                    |                  |  |  |  |

(Récupérer les évaluations )

→ En cas d'échec de traitement (communication avec l'application LSU, aucun élève concerné ...), un message d'erreur est affiché :

#### Demande de récupération des évaluations

| La demande ne peut être traitée :<br>Aucun élève trouvé dans LSU pour le code UAI donné. |  |
|------------------------------------------------------------------------------------------|--|
| Établissement 0541                                                                       |  |
| Date du dernier succès                                                                   |  |
| État 🛪 Une erreur a été rencontrée.                                                      |  |

( Récupérer les évaluations )

Selon l'erreur, il convient de la résoudre avant de refaire une nouvelle récupération des évaluations.

#### 2<sup>ème</sup> temps : l'intégration des évaluations

Lorsque l'ensemble des évaluations importées du LSU a une correspondance définie, vous devez lancer le transfert automatisé des données du LSU dans Affelnet-Lycée. Cette opération déclenche le calcul automatique des points attribués à chacun des élèves enregistrés dans Affelnet-Lycée (date limite de remontée : mardi 8 juin 2023).

Attention à l'ordre dans lequel vous effectuez les opérations : la saisie manuelle effectuée pour un élève sera écrasée par la remontée LSU si cet élève en fait partie.

Préparation des évaluations

suite à la réception des évaluations LSU

| Cliquer sur le sous-onglet « Intégration des évaluations » | Intégration des évaluations |
|------------------------------------------------------------|-----------------------------|
|                                                            | Compte-rendu du traitement  |

#### Intégration des évaluations

Attention, l'intégration des évaluations en provenance du livret scolaire unique (LSU) <u>ne peut être relancée</u> sans intervention de l'administration.
 De plus, les évaluations des compétences du socle commun et des disciplines existantes déjà saisies manuellement dans l'onglet « évaluations » seront remplacées par celles provenant de LSU.
 Veuillez-vous assurer que l'ensemble des évaluations de fin de cycle 4 et que l'ensemble des bilans périodiques disciplinaires de l'année de troisième ont été enregistrés dans LSU.

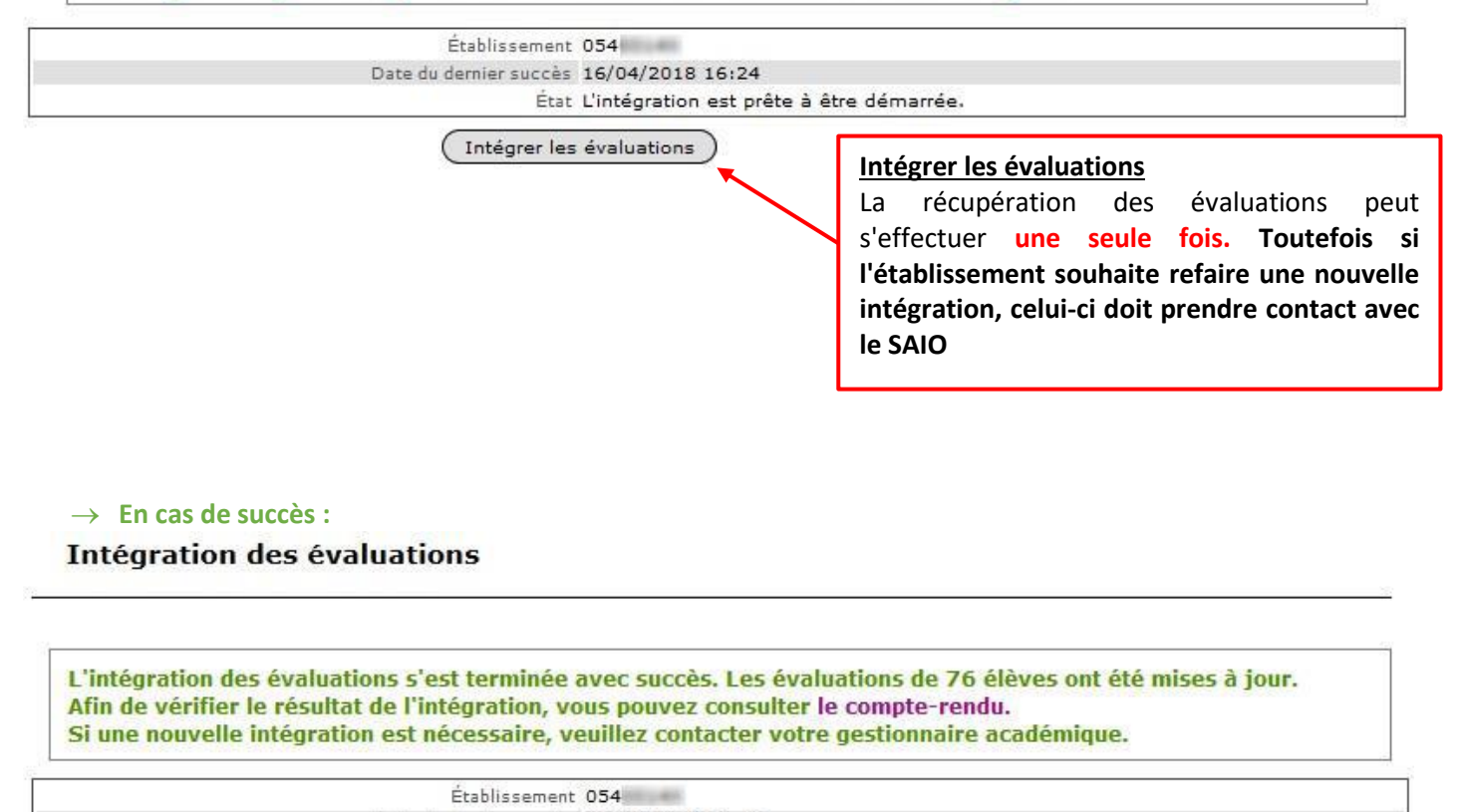

Date du dernier succès 16/04/2018 16:45 État ✔ La demande a été traitée avec succès.

Les évaluations des élèves pour le socle et les disciplines sont remplies dans la base, et le nombre d'élèves dont les évaluations ont été intégrées est affiché ainsi que la liste des élèves présents dans le fichier LSU qui n'ont pas été reconnus.

Par conséquent, il n'est pas possible de relancer directement l'intégration et le bouton "Intégrer les évaluations" disparait de l'écran. Simultanément, le bouton permettant la récupération des évaluations depuis le LSU dans le module de préparation, disparait lui aussi.

Dans le cas où l'établissement souhaite refaire une nouvelle intégration, celui-ci doit contacter son administration pour que la fonctionnalité lui soit débloquée.

#### → Exemple en cas d'échec

#### Intégration des évaluations

Attention, l'intégration des évaluations en provenance du livret scolaire unique (LSU) <u>ne peut être relancée</u> sans intervention de l'administration.

De plus, les évaluations des compétences du socle commun et des disciplines existantes déjà saisies manuellement dans l'onglet « évaluations » seront remplacées par celles provenant de LSU. Veuillez-vous assurer que l'ensemble des évaluations de fin de cycle 4 et que l'ensemble des bilans périodiques disciplinaires de l'année de troisième ont été enregistrés dans LSU.

Aucune correspondance ne nécessite de résolution. La demande ne peut être traitée : Service LSU inaccessible.

| Établissemen           | : 054                         |
|------------------------|-------------------------------|
| Date du dernier succès | 17/04/2018 15:31              |
| Éta                    | 🛪 🕱 Service LSU inaccessible. |

| Intégrer | les | évalu | ations | ) |
|----------|-----|-------|--------|---|
|          |     |       |        | 1 |

Le traitement peut échouer pour les raisons suivantes :

- La dernière demande de préparation a été un succès mais de nouvelles évaluations non numériques sont découvertes pendant l'intégration : la table des correspondances doit être complétée dans la préparation des évaluations avant de relancer l'intégration.
- Une demande est déjà en cours : il faut attendre la fin de la réception ou l'échéance du temps limite (50 minutes).
- Aucune demande d'évaluation n'a réussi lors de la préparation.
- L'échange peut échouer pour diverses raisons techniques :
  - → La connexion SIECLE-Synchro est mal configurée
  - → L'une des parties prenant part à l'échange (application LSU ou le système d'échange SIECLE-Synchro) est injoignable /indisponible
  - $\rightarrow$  La demande d'export a échoué côté LSU
  - → La notification de fin d'extraction des évaluations n'arrive jamais
  - → Les données à importer ne peuvent pas être téléchargées par Affelnet-Lycée.

Après résolution de l'erreur, l'établissement peut relancer directement l'intégration.

**Palier 2**<sup>nde</sup> : saisie des notes

Pour les élèves du palier seconde, la saisie des notes est obligatoire.

#### En accédant à l'onglet « Saisie des notes », l'écran suivant apparaît :

| Élève : 1212 - ABA Alice                                                                                                    |                                                                 |         |  |  |  |  |  |
|----------------------------------------------------------------------------------------------------|-----------------------------------------------------------------|---------|--|--|--|--|--|
| La saisie des notes de l'élève est facultative et les champs peuvent être laissés vides.<br>Les champs précédés de * doivent contenir une valeur numérique entre 0 et 20 (la marque décimale pour les notes est le point).<br>Les autres peuvent éventuellement contenir la valeur NN (non notée). |                                                                 |         |  |  |  |  |  |
| Identification Saisie des voeux Saisie des n                                                                                                    |                                                                 |         |  |  |  |  |  |
| Notes                                                                                                    |                                                                 |         |  |  |  |  |  |
| * 1. FRANCAIS                                                                                                    | * 2. MATHEMATIQUES * 3. LANGUE VIVANTE 1 4. TECHNOLOGIE NN      |         |  |  |  |  |  |
| 5. RAISONNEMENT                                                                                                    | N 6. MEMORISATION NN 7. CREATIVITE NN 8. ACTIVITES AUTONOMES NN |         |  |  |  |  |  |
| 9. APTITUDE MANUELLE                                                                                                    | N 10. ORG ET METHODE NN                                         |         |  |  |  |  |  |
| Valider                                                                                                    |                                                                 | Annuler |  |  |  |  |  |

Les notes seront automatiquement converties en points sur les champs disciplinaires (comme pour le palier 3<sup>ème</sup>) par l'application Affelnet, pour les élèves de seconde qui postulent sur des vœux du palier 3<sup>ème</sup>.

#### Cas particulier

#### **Redoublement « EXCEPTIONNEL » ou MAINTIEN :**

- Pour les élèves de 3<sup>ème</sup> qui souhaitent un redoublement EXCEPTIONNEL ou un MAINTIEN : saisir au moins une évaluation de compétence et une évaluation de discipline
- Pour les élèves de 2<sup>nde</sup> GT qui souhaitent un redoublement EXCEPTIONNEL ou un MAINTIEN dans le même établissement : saisir 10 de moyenne pour toutes les matières
- Pour les élèves de 2<sup>nde</sup> GT qui souhaitent un redoublement EXCEPTIONNEL ou un MAINTIEN dans un autre établissement : saisir les moyennes de l'année en cours
- Pour les élèves de 2<sup>nde</sup> pro et 1<sup>ère</sup> année de CAP qui souhaitent un redoublement EXCEPTIONNEL dans le même établissement : saisir 10 de moyenne pour toutes les matières
- Pour les élèves de 2<sup>nde</sup> pro et 1<sup>ère</sup> année de CAP qui souhaitent un redoublement EXCEPTIONNEL dans un autre établissement : saisir les moyennes de l'année en cours
- Pour les élèves de 1<sup>ère</sup> technologique qui souhaitent un redoublement EXCEPTIONNEL dans le même établissement : saisir 10 de moyenne pour toutes les matières
- Pour les élèves de 1<sup>ère</sup> technologique qui souhaitent un redoublement EXCEPTIONNEL dans un autre établissement : saisir les moyennes de l'année en cours
- Pour les élèves de 1<sup>ère</sup> professionnelle « familles de métiers » qui souhaitent un redoublement EXCEPTIONNEL dans le même établissement : saisir 10 de moyenne pour toutes les matières
- Pour les élèves de 1<sup>ère</sup> professionnelle « familles de métiers » qui souhaitent un redoublement EXCEPTIONNEL dans un autre établissement : saisir les moyennes de l'année en cours

#### i. Fiche récapitulative de saisie des vœux

|                                                                                                    | Identité                                                                                     |                                                                                                    | Responsable légal                                                                                                    |                                                   |                                                                             |        |                               |        |
|----------------------------------------------------------------------------------------------------|----------------------------------------------------------------------------------------------|----------------------------------------------------------------------------------------------------|----------------------------------------------------------------------------------------------------|---------------------------------------------------|-----------------------------------------------------------------------------|--------|-------------------------------|--------|
| npression des fiches élèves<br>ompteurs                                                                                                    | ASGYNRIC Xozfaav                                                                             |                                                                                                    | 1.<br>OGNOTQIB Fukoj<br>(PERE)                                                                                                    |                                                   |                                                                             |        |                               |        |
| te des eleves dont la saisle<br>t incomplète                                                                                                    | 10.10.2000/2002                                                                              |                                                                                                    | 2. (MERE)                                                                                                    |                                                   |                                                                             |        |                               |        |
| des élèves at de laurs                                                                                                    | Coordonnées du responsable ou de l'élé                                                       | eve majeur                                                                                                    | Scolarite actuelle                                                                                                    |                                                   |                                                                             |        |                               |        |
| r<br>gement d'établissement<br>'élève                                                                                                    | 543, VAI CE ZUBJXVUVD<br>54700 PONT-A-MOUSSON<br>Tél. : +82972414384 ou +41799671224         |                                                                                                    | Formation en cours                                                                                                    | 3EME<br>AGL                                       | seme<br>E 3EME<br>1 ANGLAIS LV1<br>2 FSPAGNOL LV2                           |        |                               |        |
| ation chof d'établiquement                                                                                                    |                                                                                              |                                                                                                    | Établissement                                                                                                    | 0540                                              | 0112D COLLEGE JACQUES MARQUETTE                                             | PONT A | MOUSSON CEDEX                 |        |
| action chief a coordinatement                                                                                                    | GECIT.OLFAFFIG@KOOV.BS                                                                       |                                                                                                    | Classe                                                                                                    | 3G1                                               |                                                                             |        |                               |        |
| eau d'envoi aux                                                                                                    | 2012/01/01/2017/01/2017                                                                      |                                                                                                    | Retard scolaire                                                                                                    | Non                                               |                                                                             |        |                               |        |
| and the second division of the second division of the second divisio | Zone géographique :<br>00000000 NON DEFINI                                                   |                                                                                                    | Bonus academique                                                                                                    | Non                                               |                                                                             |        |                               |        |
| 1-16-0                                                                                                    | COUCCES HOW DELTIN                                                                           |                                                                                                    | Doublant                                                                                                    | Non                                               |                                                                             |        |                               |        |
| 3                                                                                                    | Notes                                                                                        |                                                                                                    |                                                                                                    |                                                   |                                                                             |        |                               |        |
| 100 C                                                                                                    | FRANCAIS 1                                                                                   | 0.00                                                                                                    | MATHEMATIQUES                                                                                                    | 10.00                                             | LANGUE VIVANTE 1                                                            | NN     | PHYSIQUE-CHIMIE               | E NN   |
|                                                                                                    | SCIENCES DE LA VIE ET DE LA TERRE N                                                          | IN DECOUNTEDTE DOO                                                                                                    | TECHNOLOGIE                                                                                                    | NN                                                | EDUCATION PHYSIQUE ET SPORTIVE                                              | NN     | HISTOIRE ET GEOGRAPHIE        | E NN   |
| 1                                                                                                    | ADTO DI ACTIONICO IN                                                                         |                                                                                                    | FESSIONPLLE D PEURES                                                                                                    | NIN                                               | DANGUE VIVANTE 2                                                            | ININ E | ENSEIGNEMENT MORAL ET CIVIQUE | E ININ |
| 1                                                                                                    | ARTS PLASTIQUES N                                                                            | IN DECODVERTE FRO                                                                                                    | CONSTRUCTION DU PROT                                                                                                    | NN                                                | SINED VENDU TOMPTE                                                          | NN     | S'OPGA PEAL CONTROLE          | E NN   |
| and a                                                                                                    | ARTS PLASTIQUES N<br>ATTITUDES N<br>LOGIQUE MATHEMATIQUE N                                   | IN DECOUVERTET NO                                                                                                    | CONSTRUCTION DU PROJ<br>MAITRISE DE LA LANGU                                                                                                    | NN<br>NN                                          | SINFOR RENDR COMPTE                                                         | NN     | S'ORGA REAL CONTROLE          | EIND   |
| and the second                                                                                                    | ARTS PLASTIQUES N<br>ATTITUDES N<br>LOGIQUE MATHEMATIQUE N<br>Voeu de rang 1                 | IN IN                                                                                                    | CONSTRUCTION DU PROJ<br>MAITRISE DE LA LANGU                                                                                                    | NN                                                | SINFOR RENDR COMPTE                                                         | NN     | S'ORGA REAL CONTROLE          | EIN    |
| and and and                                                                                                    | ARTS PLASTIQUES N<br>ATTITUDES N<br>LOCIQUE MATHEMATIQUE N<br>Voeu de rang 1<br>Deuxième en  | Code du voeu<br>Établissement<br>Voie d'orientation<br>Formation d'accueil<br>seignement d'exploration                                           | CONSTRUCTION DU PROJ<br>MAITRISE DE LA LANGU<br>05511321<br>0550752U LYCEE LA MEUSI<br>2NDE GENERALE ET TECHNO<br>2DEGT2 2DEGT2 (CAS GER<br>EAEDD ECOLOG., AGRON.,                                         | NN<br>NN<br>E - SIT<br>DLOGIO<br>IERAL :<br>TERRI | E DE BAR LE DUC BAR LE DUC<br>2 ENS EXPLO<br>1. ET DEV. DURABLE             | NN     | S'ORGA REAL CONTROLE          | EIND   |
| and the second                                                                                                    | ARTS PLASTIQUES N<br>ATTITUDES N<br>LOCIQUE MATHEMATIQUE N<br>Voeu de rang 1<br>Deuxième ént | N<br>Code du voeu<br>Établesement<br>Voe d'orientation<br>Formation d'accuel<br>seignement d'exploration<br>Langue vivante 1<br>Langue vivante 1 | CONSTRUCTION DU PROJ I<br>MAITRISE DE LA LANGU<br>05501321<br>05507520 LYCEE LA MEUSI<br>2016 GENERALE ET TECHNI<br>2016 GENERALE ET TECHNI<br>2016 ZOLGG, AGRON,<br>AGLI ANGLAIS LVI<br>1857 ESPAGNOL LV2 | NN<br>NN<br>E - SIT<br>DLOGIO<br>(ERAL .<br>TERRI | E DE BAR LE DUC BAR LE DUC<br>QUE<br>E DE SINSENPLOJ<br>TT. ET DEV. DURABLE | NN     | S'ORGA REAL CONTROLE          | E      |

A l'issue de la saisie, il importe d'imprimer la fiche récapitulative de saisie des vœux. Cette fiche devra être signée par la famille et remis à celle-ci obligatoirement. Un exemplaire (photocopie) sera conservé dans l'établissement car seul ce document fera foi en cas de litige.

#### j. Impression des fiches élèves

En cliquant sur le menu « **Impression des fiches élèves** », il est possible d'imprimer les fiches individuelles ou l'ensemble des fiches d'une division.

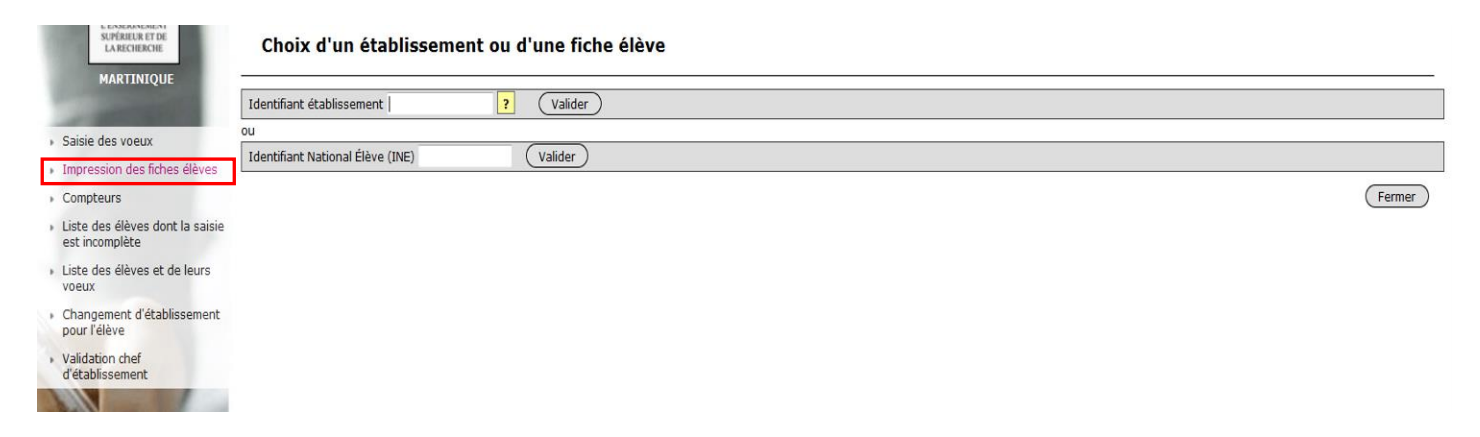

Vous obtenez un fichier au format PDF. Il est à noter que le fichier ainsi généré est le reflet de l'avancement de la saisie de tous les élèves, que leurs vœux et notes aient été saisis ou non. Aussi, il est préférable de générer ce fichier une fois toutes les saisies effectuées.

Conformément aux directives de la CNIL, cette fiche récapitulative constitue le document de référence, consultable par l'élève ou sa famille. Il doit être conforme aux éléments portés sur la fiche de candidature.

Fermer

## FICHE C – VALIDATION CHEF D'ETABLISSEMENT

#### ▲ Date limite de validation de fin de saisie par le chef d'établissement et fermeture d'AFFELNET : le vendredi 16 juin 2023 à 12h.

En cliquant sur l'onglet « Validation chef d'établissement », le chef d'établissement valide la saisie des vœux des élèves.

| Electric Againt - Fueners<br>REPRESENT Freedom                                                                                                    | AFFECTATION DES ELEVES EN LYCEE<br>tour principal - saisie des voeux en établissement                                                                                                    | 2017<br>AFFELNET LYCÉE Version 17.2.0                                              |
|----------------------------------------------------------------------------------------------------|----------------------------------------------------------------------------------------------------|------------------------------------------------------------------------------------|
| HENSTRE<br>HENSTEIN<br>LESSANNEN<br>LESSANNEN<br>HARTINIQUE<br>MARTINIQUE<br>Saisie des voeux<br>Impression des fiches élèves                                                                   | Accueil Aide Contact Calendrier des académies           Validation de la saisie des élèves           Veuillez indiquer votre identifiant établissement pour la validation de la saisie :           ?           Valider | Quitter                                                                            |
| Compteurs     Liste des élèves dont la saisie<br>est incomplète     Liste des élèves et de leurs<br>voeux     changement d'établissement<br>pour l'élève     Validation chef<br>d'établissement | sise<br>Si des modifications<br>dossiers des élèves apr<br>d'établissement devra<br>« Validation chef d'établ                                                                                                    | sont apportées aux<br>ès validation, le chef<br>relancer le bouton<br>lissement ». |

#### Validation de la saisie des élèves

## Validation du chef d'établissement terminée La saisie des élèves pour l'établissement 1111111V *COLLEGE JEAN MERMOZ BULLEY-SAINT-VINCENT* a bien été validée : 91 élèves présents dans l'établissement dont 91 élèves valides et 0 non valides.

L En cas d'anomalie : cliquez sur « Afficher les élèves non valides »

#### Validation de la saisie des élèves

Des erreurs se sont produites (pour plus d'informations, veuillez consulter l'aide)

• Certains élèves n'ont pas de voeu.

• Certains élèves n'ont pas d'évaluations/notes alors qu'ils ont des voeux sur des offres de formation de type 'barème avec

évaluations/notes'.

Certains élèves n'ont pas d'avis.

Accéder à la liste des élèves incomplets.

## FICHE D – RESULTATS DE L'AFFECTATION

A l'issue de l'affectation, vous pourrez visualiser les résultats de l'affectation de vos élèves.

Communication des résultats : Mardi 27 Juin 2023

#### a. Etablissement d'origine

En cliquant sur l'onglet « **Diffusion des résultats** », vous pourrez éditer les résultats de l'affectation à partir de l'onglet « **Édition des notifications** » puis le sous-menu « **Résultat de l'affectation** ».

| ÉDITION DES<br>NOTIFICATIONS                                             |                      | DES |
|--------------------------------------------------------------------------|----------------------|-----|
| Notifications d'affectation<br>Notifications sur liste<br>supplémentaire | <b>ΡΈ</b> ςι ΙΙ ΤΑΤς |     |
| Résultats de l'affectation<br>Propositions d'admission                   | REGOLIAIO            |     |

Il revient aux établissements d'origine de remettre aux familles **le document « Résultat de l'affectation »**, comportant les consignes relatives aux modalités d'inscription des établissements d'accueil.

| Édition des résu                                           | ltats de l'affecta                                    | ation par établ                    | issement d'origine              |         |                               |
|------------------------------------------------------------|-------------------------------------------------------|------------------------------------|---------------------------------|---------|-------------------------------|
| Pour sélectionner les élève<br>établissement d'origine (ex | s de tous les établisser<br>< : '039' Jura, '620' Cor | ments dans un dépar<br>se du Sud). | rtement, veuillez saisir le coo | le dépa | artement dans le champ        |
| Ministère                                                  | Tous                                                  | •                                  |                                 |         |                               |
| Origine ,                                                  |                                                       |                                    | Renseigner le numéro l          | RNE     |                               |
| Établissement                                              |                                                       |                                    | de l'établissement              |         |                               |
| INE                                                        |                                                       |                                    |                                 |         |                               |
|                                                            | 🔲 Élèves hors acadér                                  | nie                                |                                 |         |                               |
|                                                            | 🔲 Élèves récurrents u                                 | iniquement                         |                                 |         |                               |
| Décision                                                   |                                                       |                                    |                                 |         |                               |
|                                                            | élèves en liste sup                                   | plémentaire et élève               | es refusés                      |         |                               |
|                                                            | 🔘 élèves en liste sup                                 | plémentaire                        |                                 |         |                               |
| _                                                          | 🔘 élèves refusés                                      |                                    |                                 | C       | ocher toutes les décision     |
|                                                            | 🔘 toutes les décision                                 | ns (affectés, liste sup            | plémentaire, refusés)           | a       | fin d'obtenir les résultats d |
| Critères d'impression                                      |                                                       |                                    |                                 |         | ous vos eleves.               |
| Trier par                                                  | Ordre alphabétique 👻                                  |                                    |                                 |         |                               |
| Impression                                                 | Recto verso                                           |                                    |                                 |         |                               |
| Valider                                                    |                                                       |                                    |                                 |         | Fermer                        |

#### b. Etablissement d'accueil

#### Modalités d'inscription

Les modalités d'inscription peuvent être saisies par l'établissement d'accueil dans le menu « Diffusion des résultats » rubrique « Consignes du chef d'établissement d'accueil ». Elles seront automatiquement adossées au document remis par les établissements d'origine, aux candidats affectés.

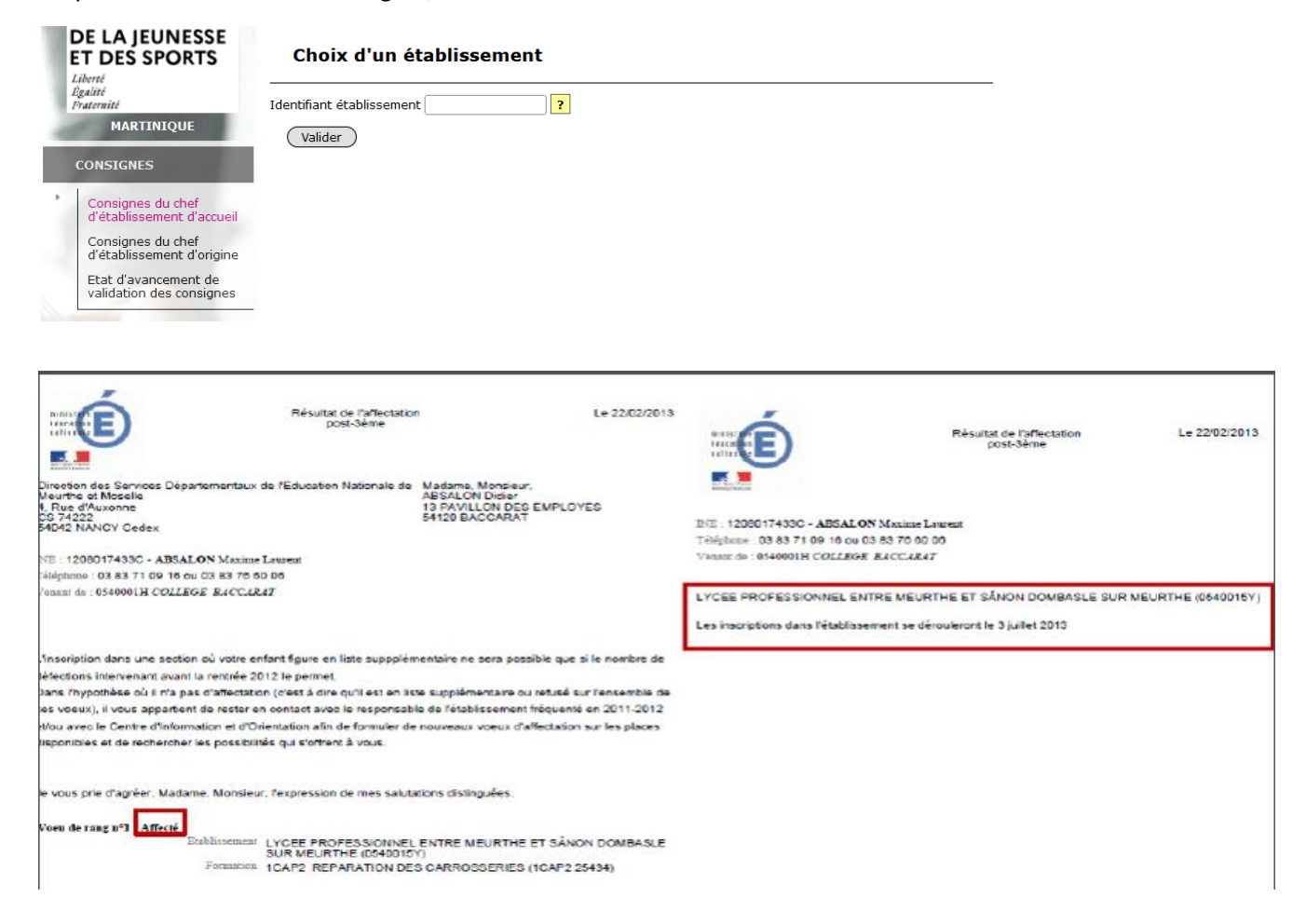

Les modalités d'inscription peuvent être également saisies à partir de SIECLE Vie de l'Établissement.

| Viene Autoritation                        |
|-------------------------------------------|
| Recherche                                 |
| Q                                         |
| Scolarité du 2nd degré                    |
| Gestion des délégations                   |
| Examens et concours                       |
| Gestion des personnels                    |
| Gestion de la Paie                        |
| Administration financière et<br>comptable |
| Enquêtes et Pilotage                      |
| Formation et Ressources                   |
| Intranet, Référentiels et Outils          |
| Support et Assistance                     |

Livret Scolaire du Lycée (LSL) Accés au livret scolaire Consulter toutes los données du Livret Scolaire Saisir les données d'évaluation Saisir les engagements et responsabilités Saisir les avis sur l'investissement des éléves Accés administrateur Base élèves établissement (BEE) Mise à jour Consultation Consultation et export Commun Nomenclatures Application dédiée aux parcours éducatifs Plateforme d'échanges ADAGE - Application Dédiée À la Généralisation de l'EAC Gestion des certificat Cahier de texte Accès à Cahier de Texte Applications locales de gestion de scolarité du 2nd d Conseil des délégués pour la vie lycéenne CVL CAVL Vie scolaire Accés à le cosultation des données Accés à le consultation des données Accés à la consultation des vie scolaire de l'application Accés à la satisie des données Administration de l'application Mon stage en ligne Paramétrage de l'application Suivi des stages Livret Scolaire Unique du CP à la 3èrre (LSU) Accès au Livret Scolaire Unique Décrochage scolaire Suivi des élèves Échanges avec le SIEI Vie de l'établissement Evaluation Accès à Evaluation Suivre la procédure Statistiques ASSR admin ASSR surveillant Affectation des élèves (AFFELNET) Affectation en lycée Affectation entrée en 6ème SIPA (suivi des inscriptions) Ecole ouverte (EO) Accès chef d'établisse Accès administration Accès scolarité

Ce paramétrage, situé dans « **Services en ligne**>Paramétrages généraux > Message d'accueil », permet de personnaliser le message qui sera affiché **en temps réel** sur la page d'accueil des services en ligne de l'élève et sur celle du responsable.

Le message d'accueil est personnalisable par l'établissement dans le paramétrage des services en ligne du module **SIECLE Vie de l'établissement**.

Pour en savoir plus sur le paramétrage du message d'accueil d'inscription dans SIECLE – Vie établissement :

Cf. La documentation sur le portail intranet / rubrique Téléservices.

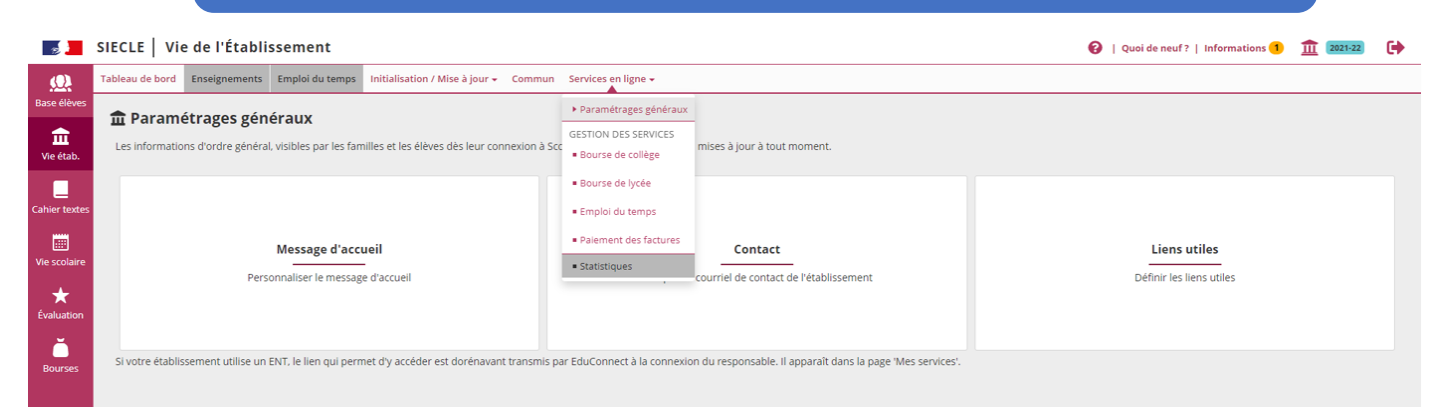

#### **Exportation des résultats**

En cliquant sur l'onglet « Listes et statistiques », vous pourrez exporter (format Excel) les élèves affectés au sein de votre établissement. A partir de l'onglet « Listes » puis le sous-menu « Affectés par établissement d'accueil ».

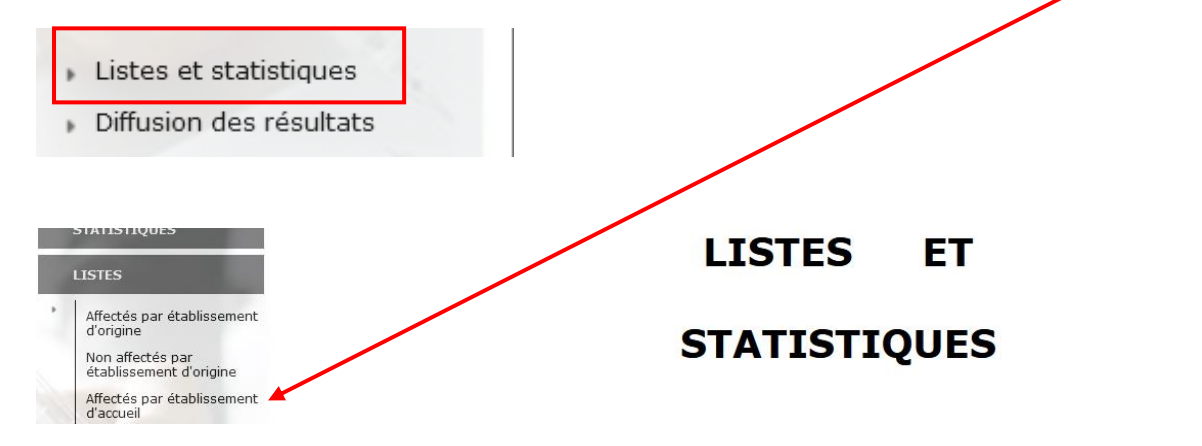

## FICHE E – ZONES GEOGRAPHIQUE (SECTORISATION)

| clg_CP<br>commune | clg_commune    | clg_nom              | lyc _nom          | lyc_commune    | AFFELNET<br>code zone géo |
|-------------------|----------------|----------------------|-------------------|----------------|---------------------------|
| 97217             | Anse d'arlets  | Alexandre Stellio    | Joseph Zobel      | Rivière Salée  | 972CSCA                   |
| 97223             | Diamant        | Diamant              | Joseph Zobel      | Rivière Salée  | 972CSCA                   |
| 97215             | Riviere Salée  | Georges Elisabeth    | Joseph Zobel      | Rivière Salée  | 972CSCA                   |
| 97270             | Saint-Esprit   | Edmond Valard        | Centre Sud        | Ducos          | 972CSUD                   |
| 97270             | Saint-Esprit   | Edmond Valard        | La jetée          | Francois       | 972CSUD                   |
| 97224             | Ducos          | Asselin de Beauville | Centre Sud        | Ducos          | 972DUCO                   |
| 97200             | Fort-de-France | Roger Castendet      | Bellevue          | Fort-de-France | 972FOR1                   |
| 97200             | Fort-de-France | Roger Castendet      | Joseph Gaillard   | Fort-de-France | 972FOR1                   |
| 97200             | Fort-de-France | Roger Castendet      | Victor Schoelcher | Fort-de-France | 972FOR1                   |
| 97200             | Fort-de-France | Jacqueline Julius    | Bellevue          | Fort-de-France | 972FOR1                   |
| 97200             | Fort-de-France | Jacqueline Julius    | Joseph Gaillard   | Fort-de-France | 972FOR1                   |
| 97200             | Fort-de-France | Jacqueline Julius    | Victor Schoelcher | Fort-de-France | 972FOR1                   |
| 97200             | Fort-de-France | Perrinon             | Bellevue          | Fort-de-France | 972FOR1                   |
| 97200             | Fort-de-France | Perrinon             | Joseph Gaillard   | Fort-de-France | 972FOR1                   |
| 97200             | Fort-de-France | Perrinon             | Victor Schoelcher | Fort-de-France | 972FOR1                   |
| 97200             | Fort-de-France | Tartenson            | Bellevue          | Fort-de-France | 972FOR1                   |
| 97200             | Fort-de-France | Tartenson            | Joseph Gaillard   | Fort-de-France | 972FOR1                   |
| 97200             | Fort-de-France | Tartenson            | Victor Schoelcher | Fort-de-France | 972FOR1                   |
| 97200             | Fort-de-France | Julia Nicolas        | Bellevue          | Fort-de-France | 972FOR1                   |
| 97200             | Fort-de-France | Julia Nicolas        | Joseph Gaillard   | Fort-de-France | 972FOR1                   |
| 97200             | Fort-de-France | Julia Nicolas        | Victor Schoelcher | Fort-de-France | 972FOR1                   |
| 97200             | Fort-de-France | Aimé Cesaire         | Bellevue          | Fort-de-France | 972FOR1                   |
| 97200             | Fort-de-France | Aimé Cesaire         | Joseph Gaillard   | Fort-de-France | 972FOR1                   |
| 97200             | Fort-de-France | Aimé Cesaire         | Victor Schoelcher | Fort-de-France | 972FOR1                   |
| 97200             | Fort-de-France | AMEP                 | Bellevue          | Fort-de-France | 972FOR1                   |

| 97200 | Fort-de-France | AMEP                  | Joseph Gaillard   | Fort-de-France | 972FOR1 |
|-------|----------------|-----------------------|-------------------|----------------|---------|
| 97200 | Fort-de-France | AMEP                  | Victor Schoelcher | Fort-de-France | 972FOR1 |
| 97200 | Fort-de-France | séminaire collège     | Bellevue          | Fort-de-France | 972FOR1 |
| 97200 | Fort-de-France | séminaire collège     | Joseph Gaillard   | Fort-de-France | 972FOR1 |
| 97200 | Fort-de-France | séminaire collège     | Victor Schoelcher | Fort-de-France | 972FOR1 |
| 97200 | Fort-de-France | Saint joseph de cluny | Bellevue          | Fort-de-France | 972FOR1 |
| 97200 | Fort-de-France | Saint joseph de cluny | Joseph Gaillard   | Fort-de-France | 972FOR1 |
| 97200 | Fort-de-France | Saint joseph de cluny | Victor Schoelcher | Fort-de-France | 972FOR1 |
| 97233 | Schoelcher     | Vincent Placoly       | Bellevue          | Fort-de-France | 972FOR4 |
| 97233 | Schoelcher     | Vincent Placoly       | Joseph Gaillard   | Fort-de-France | 972FOR4 |
| 97233 | Schoelcher     | Vincent Placoly       | Victor Schoelcher | Fort-de-France | 972FOR4 |
| 97233 | Schoelcher     | Vincent Placoly       | Nord Caraibes     | Bellefontaine  | 972FOR4 |
| 97233 | Schoelcher     | Terreville            | Bellevue          | Fort-de-France | 972FOR4 |
| 97233 | Schoelcher     | Terreville            | Joseph Gaillard   | Fort-de-France | 972FOR4 |
| 97233 | Schoelcher     | Terreville            | Victor Schoelcher | Fort-de-France | 972FOR4 |
| 97233 | Schoelcher     | Terreville            | Nord Caraibes     | Bellefontaine  | 972FOR4 |
| 97222 | Case-Pilote    | Terreville            | Bellevue          | Fort-de-France | 972FOR4 |
| 97222 | Case-Pilote    | Terreville            | Victor Schoelcher | Fort-de-France | 972FOR4 |
| 97222 | Case-Pilote    | Terreville            | Joseph Gaillard   | Fort-de-France | 972FOR4 |
| 97222 | Case-Pilote    | Terreville            | Nord Caraibes     | Bellefontaine  | 972FOR4 |
| 97212 | Saint-Joseph   | Belle Etoile          | Acajou 1          | Lamentin       | 972FOR2 |
| 97212 | Saint-Joseph   | Belle Etoile          | Acajou 2          | Lamentin       | 972FOR2 |
| 97212 | Saint-Joseph   | Belle Etoile          | Bellevue          | Fort-de-France | 972FOR2 |
| 97212 | Saint-Joseph   | Belle Etoile          | Joseph Gaillard   | Fort-de-France | 972FOR2 |
| 97212 | Saint-Joseph   | Belle Etoile          | Victor Schoelcher | Fort-de-France | 972FOR2 |
| 97200 | Fort-de-France | Fernand Donatien      | Bellevue          | Fort-de-France | 972FOR2 |
| 97200 | Fort-de-France | Fernand Donatien      | Joseph Gaillard   | Fort-de-France | 972FOR2 |
| 97200 | Fort-de-France | Fernand Donatien      | Victor Schoelcher | Fort-de-France | 972FOR2 |
| 97200 | Fort-de-France | Fernand Donatien      | Acajou 1          | Lamentin       | 972FOR2 |
| 97200 | Fort-de-France | Fernand Donatien      | Acajou 2          | Lamentin       | 972FOR2 |

| 97200 | Fort-de-France  | Dillon 2              | Bellevue          | Fort-de-France | 972FOR2 |
|-------|-----------------|-----------------------|-------------------|----------------|---------|
| 97200 | Fort-de-France  | Dillon 2              | Joseph Gaillard   | Fort-de-France | 972FOR2 |
| 97200 | Fort-de-France  | Dillon 2              | Victor Schoelcher | Fort-de-France | 972FOR2 |
| 97200 | Fort-de-France  | Dillon 2              | Acajou 1          | Lamentin       | 972FOR2 |
| 97200 | Fort-de-France  | Dillon 2              | Acajou 2          | Lamentin       | 972FOR2 |
| 97200 | Fort-de-France  | Cassien Sainte Claire | Bellevue          | Fort-de-France | 972FOR2 |
| 97200 | Fort-de-France  | Cassien Sainte Claire | Joseph Gaillard   | Fort-de-France | 972FOR2 |
| 97200 | Fort-de-France  | Cassien Sainte Claire | Victor Schoelcher | Fort-de-France | 972FOR2 |
| 97200 | Fort-de-France  | Cassien Sainte Claire | Acajou 1          | Lamentin       | 972FOR2 |
| 97200 | Fort-de-France  | Cassien Sainte Claire | Acajou 2          | Lamentin       | 972FOR2 |
| 97229 | Trois Ilets     | Trois Ilets           | Joseph Zobel      | Rivière Salée  | 972FOR3 |
| 97229 | Trois Ilets     | Trois Ilets           | Bellevue          | Fort-de-France | 972FOR3 |
| 97229 | Trois Ilets     | Trois Ilets           | Joseph Gaillard   | Fort-de-France | 972FOR3 |
| 97229 | Trois Ilets     | Trois Ilets           | Victor Schoelcher | Fort-de-France | 972FOR3 |
| 97240 | François        | Adenet                | La jetée          | Francois       | 972FRAN |
| 97240 | François        | Trianon               | La jetée          | Francois       | 972FRAN |
| 97286 | Lamentin        | Edouart Glissand      | Acajou 1          | Lamentin       | 972LAME |
| 97286 | Lamentin        | Edouart Glissand      | Acajou 2          | Lamentin       | 972LAME |
| 97286 | Lamentin        | Petit Manoir          | Acajou 1          | Lamentin       | 972LAME |
| 97286 | Lamentin        | Petit Manoir          | Acajou 2          | Lamentin       | 972LAME |
| 97232 | Lamentin        | Place d'Armes 2       | Acajou 1          | Lamentin       | 972LAME |
| 97232 | Lamentin        | Place d'Armes 2       | Acajou 2          | Lamentin       | 972LAME |
| 97232 | Lamentin        | Lisette Moutachy      | Acajou 1          | Lamentin       | 972LAME |
| 97232 | Lamentin        | Lisette Moutachy      | Acajou 2          | Lamentin       | 972LAME |
| 97218 | Basse-Pointe    | Aimé césaire          | Joseph Pernock    | Lorrain        | 972NAT1 |
| 97218 | Grand-Rivière   | Aimé césaire          | Joseph Pernock    | Lorrain        | 972NAT1 |
| 97218 | Macouba         | Aimé césaire          | Joseph Pernock    | Lorrain        | 972NAT1 |
| 97216 | Ajoupa-Bouillon | Aimé césaire          | Joseph Pernock    | Lorrain        | 972NAT1 |
| 97214 | Lorrain         | Hubert Néro           | Joseph Pernock    | Lorrain        | 972NAT1 |
| 97225 | Marigot         | Eugène Mona           | Nord Atlantique   | Sainte-Marie   | 972NAT2 |

| 97230 | Sainte-Marie      | Joseph Lagrosilière         | Nord Atlantique | Sainte-Marie  | 972NAT2 |
|-------|-------------------|-----------------------------|-----------------|---------------|---------|
| 97230 | Sainte-Marie      | Emmanuel Saldès             | Nord Atlantique | Sainte-Marie  | 972NAT2 |
| 97230 | Sainte-Marie      | Morne des Esses             | Nord Atlantique | Sainte-Marie  | 972NAT2 |
| 97220 | Trinité           | Beauséjour                  | Frantz Fanon    | Trinité       | 972NAT3 |
| 97220 | Trinité           | Rose Saint Just             | Frantz Fanon    | Trinité       | 972NAT3 |
| 97231 | Robert            | Constant le Ray             | Frantz Fanon    | Trinité       | 972NAT3 |
| 97231 | Robert            | Paul Symphor                | Frantz Fanon    | Trinité       | 972NAT4 |
| 97231 | Robert            | Paul Symphor                | La jetée        | Francois      | 972NAT4 |
| 97231 | Robert            | Ponthaléry                  | Frantz Fanon    | Trinité       | 972NAT4 |
| 97231 | Robert            | Ponthaléry                  | La jetée        | Francois      | 972NAT4 |
| 97213 | Gros-Morne        | Euzhan Palcy                | Frantz Fanon    | Trinité       | 972NAT5 |
| 97213 | Gros-Morne        | Euzhan Palcy                | Nord Atlantique | Sainte-Marie  | 972NAT5 |
| 97226 | Morne-Vert        | Carbet                      | Nord Caraibes   | Bellefontaine | 972NCA1 |
| 97222 | Bellefontaine     | Carbet                      | Nord Caraibes   | Bellefontaine | 972NCA1 |
| 97221 | Carbet            | Carbet                      | Nord Caraibes   | Bellefontaine | 972NCA2 |
| 97221 | Carbet            | Carbet                      | Victor Anicet   | Saint-Pierre  | 972NCA2 |
| 97250 | Saint-Pierre      | Louis Delgrès               | Nord Caraibes   | Bellefontaine | 972NCA2 |
| 97250 | Saint-Pierre      | Louis Delgrès               | Victor Anicet   | Saint-Pierre  | 972NCA2 |
| 97250 | Prêcheur          | Louis Delgrès               | Victor Anicet   | Saint-Pierre  | 972NCA3 |
| 97250 | Fonds Saint-Denis | Louis Delgrès               | Victor Anicet   | Saint-Pierre  | 972NCA3 |
| 97160 | Morne Rouge       | Christiane Eda Pierre       | Nord Caraibes   | Bellefontaine | 972NCAT |
| 97160 | Morne Rouge       | Christiane Eda Pierre       | Victor Anicet   | Saint-Pierre  | 972NCAT |
| 97160 | Morne Rouge       | Christiane Eda Pierre       | Joseph Pernock  | Lorrain       | 972NCAT |
| 97160 | Morne-Rouge       | Notre dame de la délivrande | Nord Caraibes   | Bellefontaine | 972NCAT |
| 97160 | Morne-Rouge       | Notre dame de la délivrande | Victor Anicet   | Saint-Pierre  | 972NCAT |
| 97160 | Morne-Rouge       | Notre dame de la délivrande | Joseph Pernock  | Lorrain       | 972NCAT |
| 97228 | Sainte-Luce       | Rama                        | Joseph Zobel    | Rivière Salée | 972SCAR |
| 97228 | Sainte-Luce       | Rama                        | Montgérald      | Marin         | 972SCAR |
| 97228 | Sainte-Luce       | Sainte-Luce                 | Joseph Zobel    | Rivière Salée | 972SCAR |
| 97228 | Sainte-Luce       | Sainte-Luce                 | Montgérald      | Marin         | 972SCAR |

| 97211 | Rivière Pilote  | Jacques Roumain | Montgérald        | Marin         | 972SCAR |
|-------|-----------------|-----------------|-------------------|---------------|---------|
| 97211 | Rivière Pilote  | Jacques Roumain | Joseph Zobel      | Rivière Salée | 972SCAR |
| 97290 | Marin           | Gérard Café     | Montgérald        | Marin         | 972SSUD |
| 97227 | Sainte-Anne     | Isidore Pélage  | Montgérald        | Marin         | 972SSUD |
| 97280 | Vauclin         | Vauclin 2       | La jetée          | Francois      | 972VAUC |
| 97280 | Vauclin         | Vauclin 2       | Montgérald        | Marin         | 972VAUC |
|       | toutes communes | tous collèges   | LGTA Croix Rivail | Lamentin      | 972ACAD |